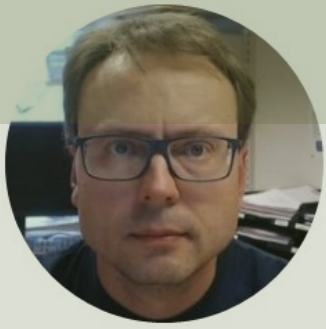

# SQL Server Connection Strings

#### Hans-Petter Halvorsen

### Contents

- <u>SQL Server Installation</u>
- SQL Server Authentication
- <u>Windows Authentication</u>
- Visual Studio
- LabVIEW

### **SQL Server Installation**

- During the setup of SQL Server, you should select "Mixed Mode" (i.e., both "SQL Server Authentication" and "Windows Authentication") and enter the password for your sa user.
- "Windows Authentication" is the default option during installation, so make sure to "Mixed Mode" (i.e., both "SQL Server Authentication" and "Windows Authentication")
- Enter the password for your sa User (short for System Administrator)
- Make sure to remember the sa password!

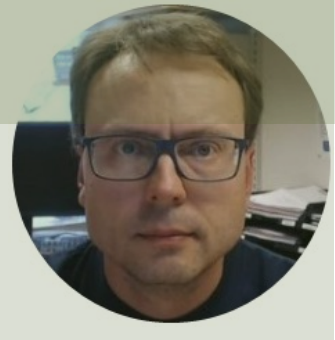

# SQL Server Installation

#### Hans-Petter Halvorsen

Table of Contents

### **Authentication SQL Server**

- SQL Server offers 2 different Authentication methods:
- SQL Server Authentication
- Windows Authentication

Make sure to select "Mixed Mode" during Installation of SQL Server

## SQL Server Installation

#### **Database Engine Configuration**

Specify Database Engine authentication security mode, administrators, data directories and Temp

#### Make sure to select "Mixed Mode" during Installation of SQL Server

| nstall Rules                     | Server Configuration | Data Directories    | TempDB      | User Instances    | FILESTREA   | M            |                |   |
|----------------------------------|----------------------|---------------------|-------------|-------------------|-------------|--------------|----------------|---|
| Feature Selection                |                      |                     |             |                   |             |              |                |   |
| Feature Rules                    | Specify the authent  | ication mode and    | administrat | tors for the Data | base Engine | 5.           |                |   |
| nstance Configuration            | Authentication Mod   | le                  |             |                   |             |              |                |   |
| Server Configuration             | O Windows authen     | tication mode       |             |                   |             |              |                |   |
| Database Engine Configuration    | Mixed Mode (SO       | L Server authentic: | ation and V | Vindows authent   | tication)   |              |                | 1 |
| Reporting Services Configuration | C Mixed Mode (50     | e server authentice |             | indows dutien     | licationy   |              |                |   |
| eature Configuration Rules       | Specify the passwor  | d for the SQL Serv  | er system a | dministrator (sa) | ) account   |              |                |   |
| nstallation Progress             | Enter password:      | •••••               |             |                   |             |              |                |   |
| Complete                         | Confirm parswords    |                     |             |                   |             |              |                |   |
|                                  | commin password.     |                     |             |                   |             |              |                | Ι |
|                                  | Specify SQL Server a | administrators      |             |                   |             |              |                |   |
|                                  | HANSPH_LAPTOP\       | Hans-Petter (Hans   | -Petter)    |                   |             | SQL Server a | administrators |   |
|                                  |                      |                     |             |                   |             | have unrest  | ricted access  |   |
|                                  |                      |                     |             |                   |             | to the Datar | base Engine.   |   |
|                                  |                      |                     |             |                   |             |              |                |   |
|                                  |                      |                     |             |                   |             |              |                |   |
|                                  | Add Current User     | Add R               | emove       |                   |             |              |                |   |
|                                  |                      |                     |             |                   |             |              |                |   |
|                                  |                      |                     |             |                   |             |              |                |   |
|                                  |                      |                     |             |                   |             |              |                |   |

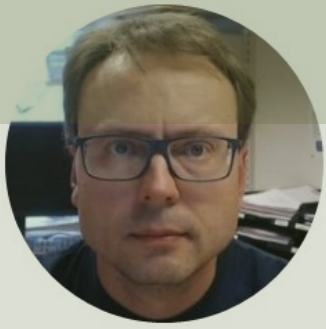

# SQL Server Authentication

#### Hans-Petter Halvorsen

Table of Contents

### **SQL Server Authentication**

Using "SQL Server Authentication" the Connection String looks like this:

DATA SOURCE=<SQL Server Name>;DATABASE=<Database Name>;UID=sa;PWD=<Your Password>;

Replace <SQL Server Name> with the name of your SQL Server, typically "<YourComputerName>\SQLEXPRESS" if you are using SQL Server Express.

UID is a SQL Server user, here you can create your own SQL Server user inside SQL Server Management Studio or use the built-in sa user (sa=System Administrator). During the setup of SQL Server, you need to select "Mixed Mode" and enter the password for your sa user.

It may look something like this: DATA SOURCE=DELLPCWORK\\SQLEXPRESS;DATABASE=MEASUREMENTS;UID=sa;PWD=Password123;

### Localhost

- If you don't know the name of your PC or if you use multiple PCs
- It may be a good idea to use "LOCALHOST" instead of your real computer name
- This assumes the application and the database in located on the same computer)

Example:

DATA SOURCE=LOCALHOST\\SQLEXPRESS;DATABASE=MEASUREMENTS;UID=sa;PWD=Password123;

#### **Enable SQL Server Authentication in SSMS**

You can also turn on "SQL Server Authentication" in SQL Server Management Studio (SSMS) <u>after installation</u> of SQL Server.

To change security authentication mode, do the following steps:

- 1. In SQL Server Management Studio Object Explorer, right-click the server, and then click Properties.
- 2. On the Security page, under Server authentication, select the new server authentication mode, and then click OK.
- 3. In the SQL Server Management Studio dialog box, click OK to acknowledge the requirement to restart SQL Server.
- 4. In Object Explorer, right-click your server, and then click Restart. If SQL Server Agent is running, it must also be restarted. Or just restart your computer.

#### **Enable SQL Server Authentication in SSMS**

| Image: Microsoft SQL Server Management S         File       Edit       View       Debug       Tools         Image: Image: Image | itudio<br>Window Help<br>Dew Query 🔒 📾 📾 📾 🔊 🛛 🎝 🏷 - 🤇 - 🕅 |     |      |
|----------------------------------------------------------------------------------------------------|------------------------------------------------------------|-----|------|
| Object Explorer                                                                                                    | + ₽ ×                                                      |     |      |
| Connect 🕈 🌹 🌹 🗏 🍸 🖒 🔸                                                                                                    | 2                                                          |     |      |
| 😑 🐻 DESK 🚦 Server Properties - DESK                                                                                                    | TOP-HNJOJKI\SQLEXPRESS                                     | 3-6 | ×    |
| <ul> <li>Select a page</li> <li></li></ul>                                                                                                    | Script ▼ ? Help                                            |     |      |
| Processors     Security     Connections     Potabase Settings                                                                                                    | Server authentication                                      |     | <br> |
| Advanced<br>Permissions                                                                                                    | SQL Server and Windows Authentication mode                 |     |      |
|                                                                                                    |                                                            |     |      |

## Enable sa login

Then to enable the sa login, do the following steps:

- 1. In Object Explorer, expand Security, expand Logins, right-click sa, and then click Properties.
- 2. On the General page, you might have to create and confirm a password for the login.
- 3. On the Status page, in the Login section, click Enabled, and then click OK.

Note! You must restart your computer afterwards (well, it is enough to restart the "Sql service...") in order to work.

### Enable sa login

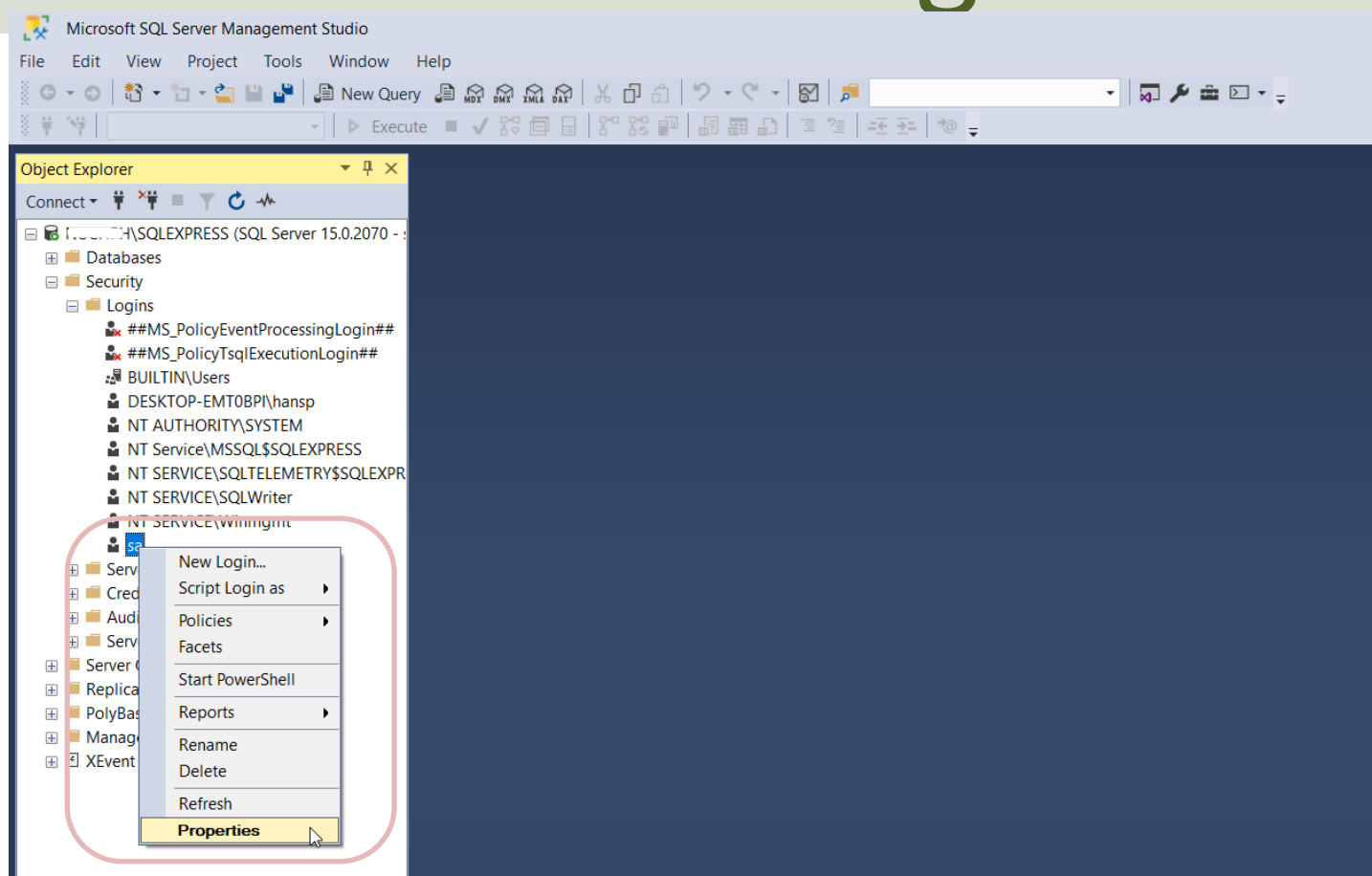

### Enable sa login

| Login Properties - sa                                                                                  |                                                                                                    | -                                                                 |   | X                                                                                                   |                                                    |     |          |
|----------------------------------------------------------------------------------------------------|----------------------------------------------------------------------------------------------------|-------------------------------------------------------------------|---|----------------------------------------------------------------------------------------------------|----------------------------------------------------|-----|----------|
| Select a page                                                                                          | 🖵 Script 🔻 😯 Help                                                                                                    |                                                                   |   | 📱 Login Properties - sa                                                                             | -                                                  |     | $\times$ |
| General     Server Roles     User Manning                                                              | Login name:                                                                                                    | sa                                                                | s | Select a page                                                                                       | I Script ▼ ? Help                                  |     |          |
| <ul> <li>User Mapping</li> <li>Status</li> </ul>                                                       | Login name:<br>Windows authentication<br>SQL Server authentication<br>Password:<br>Confirm password:<br>Speciny ora password<br>Old password:<br>Enforce password expire<br>User must change pass<br>Mapped to certificate<br>Mapped to asymmetric key                                                                                                    | sa                                                                |   | <ul> <li>✗ General</li> <li>✗ Server Roles</li> <li>✗ User Mapping</li> <li>✗ Status</li> </ul>     | Settings Permission to connect to database engine: |     |          |
| Connection Server: NUCHPH/SQLEXPRESS Connection: sa   View connection properties  Progress Ready Ready | Mapped to definite the response of the second second | Credential Provider          master          English - us_english |   | Connection Server: NUCHPHISQLEXPRESS Connection: sa View connection properties Progress Ready Ready | SQL Server authentication:                         |     |          |
|                                                                                                    |                                                                                                    |                                                                   |   |                                                                                                    | ОК                                                 | Car | ncel     |

## Create Logins in SQL Server

- "sa" (short for System Administrator) is a built-in Login in SQL Server
- You can also create your own SQL Server Logins
- Normally you should do that rather than using the "sa" login
- "sa" have access to "everything" and in context of Data Security that is unfortunate.
- In general, you should make your own Logins that have access to only what's strictly necessary

### **Create Logins in SQL Server**

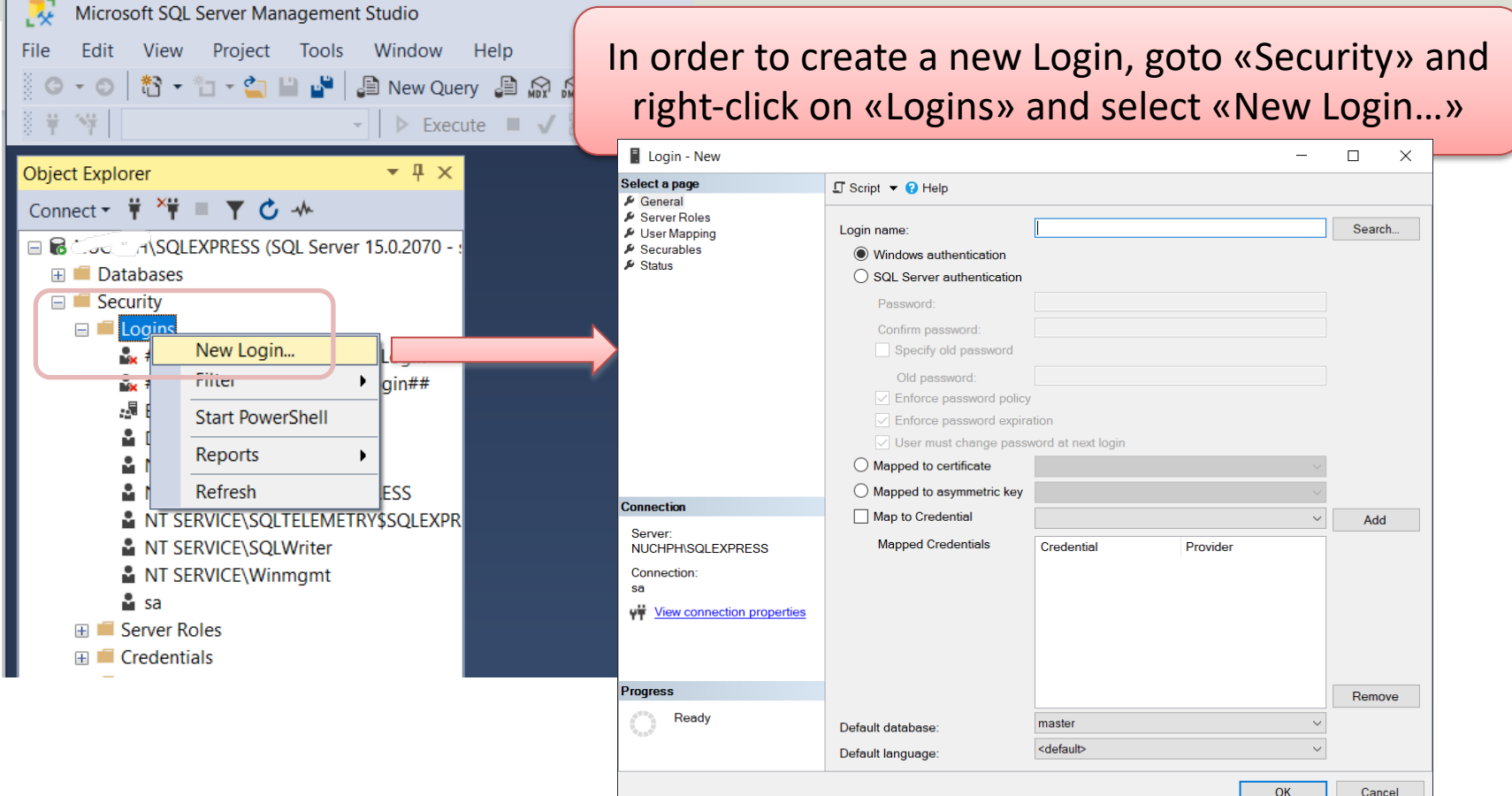

### **Create Logins in SQL Server**

| Login - New                                                                                |                                                                                                    |                               |                                   | - 🗆 X                                                                            |                                                                |                                                                                                    |                  |                |   |
|--------------------------------------------------------------------------------------------|----------------------------------------------------------------------------------------------------|-------------------------------|-----------------------------------|----------------------------------------------------------------------------------|----------------------------------------------------------------|----------------------------------------------------------------------------------------------------|------------------|----------------|---|
| Select a page<br>& General                                                                 | ∏ Script      ▼      ③ Help                                                                                                    |                               |                                   | Login - New                                                                      |                                                                |                                                                                                    |                  | >              | × |
| <ul> <li>Server Roles</li> <li>User Mapping</li> <li>Securables</li> <li>Status</li> </ul> | Login name:<br>Vindows authentication<br>SQL Server authentication<br>Password:<br>Confirm password:<br>Specify old password<br>Old password:<br>Enforce password expira<br>User must change passw<br>Mapped to certificate<br>Mapped to asymmetric key | AppLogin                      |                                   | Select a page<br>General<br>Server Roles<br>User Mapping<br>Securables<br>Status | Scrip                                                          | et V Phelp<br>mapped to this login:<br>Database<br>BOOKS<br>CHART<br>LIBRARY<br>master<br>model<br>msdb<br>tempdb | User<br>AppLogin | Default Schema |   |
| Connection<br>Server:                                                                      | Map to Credential                                                                                                    |                               |                                   |                                                                                  |                                                                |                                                                                                    |                  |                |   |
| NUCHPH\SQLEXPRESS<br>Connection:<br>sa<br>YT <u>View connection propertie</u>              | Mapped Credentials                                                                                                    | Credential                    | Provider                          | Server:<br>NUCHPH\SQLEXPRESS<br>Connection:<br>sa                                | Datab                                                          | est account enabled for: E<br>ase role membership for: I<br>accessadmin<br>backupoperator                         | BOOKS            |                |   |
| Progress<br>Ready                                                                          | You can specif<br>Login should ge<br>do with that Dat                                                                                                    | y which<br>t acces<br>abase ( | Databas<br>s to and v<br>"Write", | es that the<br>what he can<br>"Read", etc.)                                      | ✓ db ✓ db ✓ db ✓ db ✓ db ✓ db ✓ db ✓ db ✓ db ✓ db ✓ db ✓ value | datareader<br>datawriter<br>ddladmin<br>denydatareader<br>denydatawriter<br>owner<br>securityadmin<br>blic        |                  |                |   |

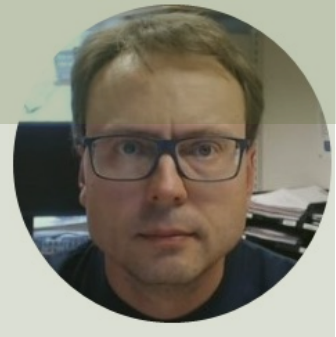

## Windows Authentication

#### Hans-Petter Halvorsen

Table of Contents

### Windows Authentication

Using "Windows Authentication" the Connection String looks like this:

DATA SOURCE=DELLPCWORK\\SQLEXPRESS;DATABASE=MEASUREMENTS;Integrated Security = True;

#### Localhost:

If you don't know the name of your PC or if you use multiple PC, it may be a good idea to use "LOCALHOST" instead of your real computer name (assuming the application and the database in located on the same computer).

DATA SOURCE=LOCALHOST\\SQLEXPRESS;DATABASE=MEASUREMENTS;Integrated Security = True;

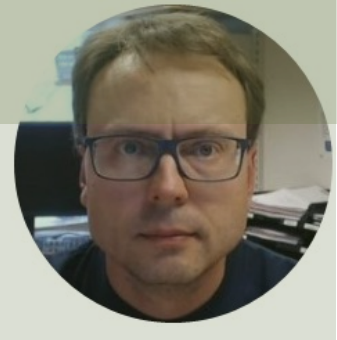

## Visual Studio

#### Hans-Petter Halvorsen

Table of Contents

### **Authentication Visual Studio**

- In WinForm Desktop Applications you should put the Connection String in the App.config file
- While for ASP.NET Core Web Applications the Connection String should be placed in the in the appSettings.json file.

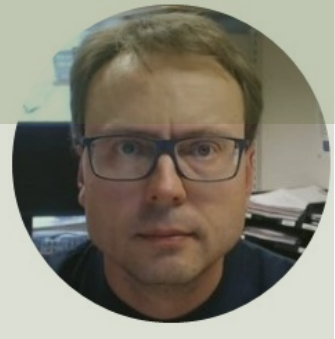

## LabVIEW

#### Hans-Petter Halvorsen

Table of Contents

#### Database Communication in LabVIEW

- LabVIEW Database Connectivity Toolkit is included with LabVIEW professional, but it is cumbersome to use.
- It is recommended to use the LabVIEW SQL Toolkit instead. This Toolkit is very simple to use.
- <u>https://www.halvorsen.blog/documents/technolo</u>
   <u>gy/database/database\_labview.php</u>

### LabVIEW SQL Toolkit

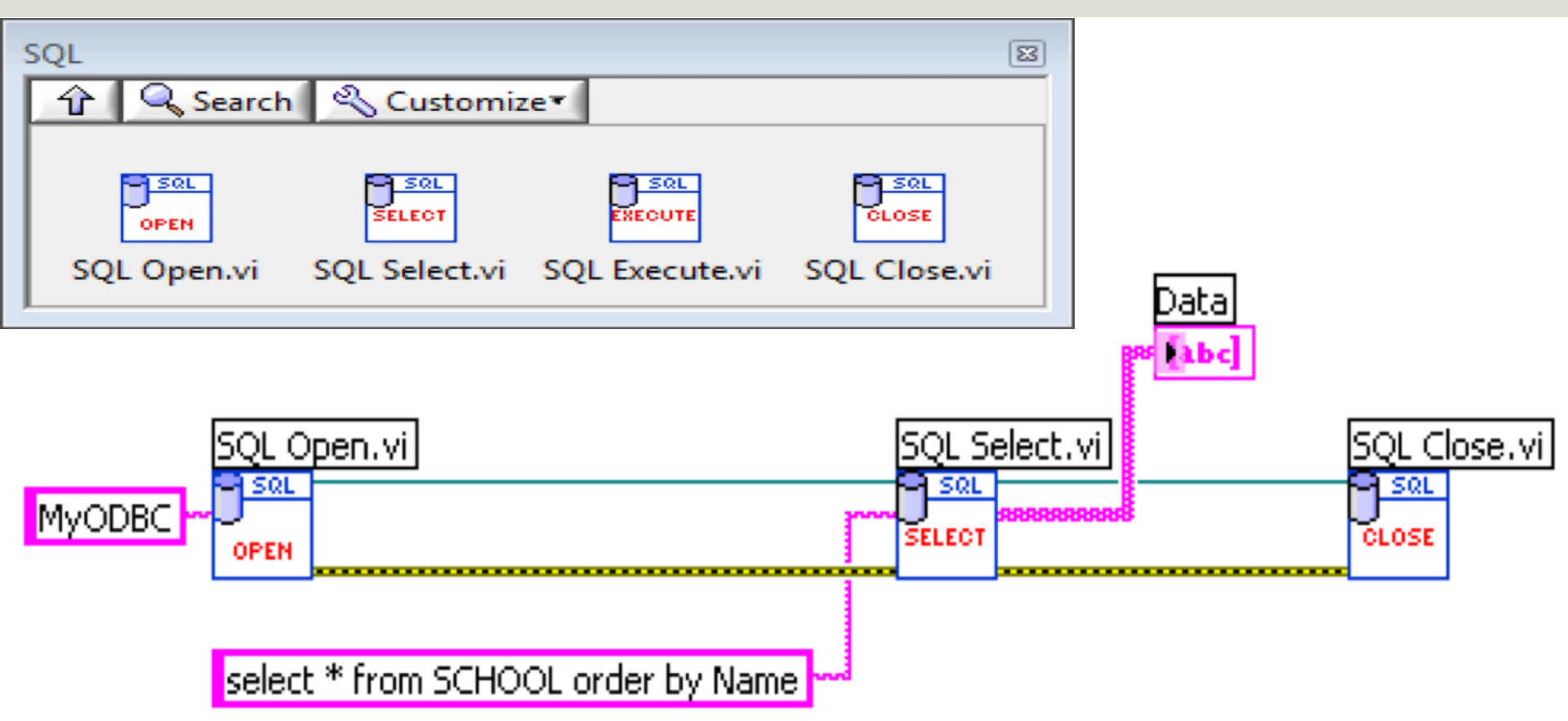

### ODBC

- ODBC (Open Database Connectivity) is a standardized interface (API) for accessing the database from a client.
- You can use this standard to communicate with databases from different vendors, such as Oracle, SQL Server, etc.
- The designers of ODBC aimed to make it independent of programming languages, database systems, and operating systems.
- In Windows 10 you find the "ODBC Data Source Administrator" tool here: Control Panel → Administrative Tools → Data Sources (ODBC).
- Then click the "Add..." button in order to create an ODBC connection to your database.

### **ODBC**

| ser DSN                   | System DSN                 | File DSN                     | Drivers                        | Tracing                | Connection Pooling                                      | About                     |                           |  |
|---------------------------|----------------------------|------------------------------|--------------------------------|------------------------|---------------------------------------------------------|---------------------------|---------------------------|--|
| <u>U</u> ser Data<br>Name | Sources:                   | Platform                     | Driver                         |                        |                                                         |                           | A <u>d</u> d              |  |
| dBASE<br>Excel Fil        | Files<br>es                | N/A<br>N/A                   | Microsoft A<br>Microsoft E     | Access d<br>Excel Driv | IBASE Driver (*.dbf, *.n<br>ver (*.xls, *.xlsx, *.xlsm, | ndx, *.r<br>*.xlsb        | Remove                    |  |
| LVODB<br>MS Acc           | ess Database               | 32/64-bit<br>N/A             | SQL Serve<br>Microsoft A       | er<br>Access D         | Driver (*.mdb, *.accdb)                                 |                           | Configure                 |  |
|                           |                            |                              |                                |                        |                                                         |                           |                           |  |
|                           |                            |                              |                                |                        |                                                         |                           |                           |  |
| <                         |                            |                              |                                |                        |                                                         | >                         |                           |  |
| <                         | An ODBC Us<br>User data so | ser data sou<br>urce is only | rce stores ir<br>visible to yo | nformatio              | on about how to conne<br>an only be used on this        | ><br>ct to the inscompute | ndicated data provider. A |  |

## **Connection String**

- An alternative to ODBC is to type directly type ypur **Connection String** for your Database. The Connection String looks like this (just replace the text MyODBC with the text below):
- PROVIDER=SQLOLEDB;DATA SOURCE=<SQL Server Name>;DATABASE=<Database Name>;UID=sa;PWD=<Your Password>;
- Replace <SQL Server Name> with the name of your SQL Server, typically "<YourComputerName>\SQLEXPRESS" if you are using SQL Server Express.
- UID is a SQL Server user, here you can create your own SQL Server user inside SQL Server Management Studio or use the built-in sa user (sa = System Administrator). During the setup of SQL Server you need to select "Mixed Mode" and enter the password for your sa user.
- It may look something like this:
- **PROVIDER=SQLOLEDB;**DATA SOURCE=DELLPCWORK\SQLEXPRESS;DATABASE=MEASUREMENTS;UID=sa;PWD=Password123;

#### Hans-Petter Halvorsen

University of South-Eastern Norway

www.usn.no

E-mail: hans.p.halvorsen@usn.no

Web: <a href="https://www.halvorsen.blog">https://www.halvorsen.blog</a>

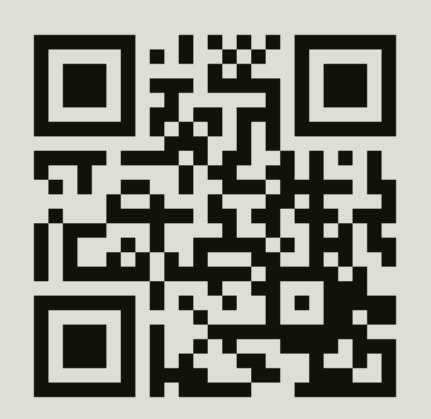

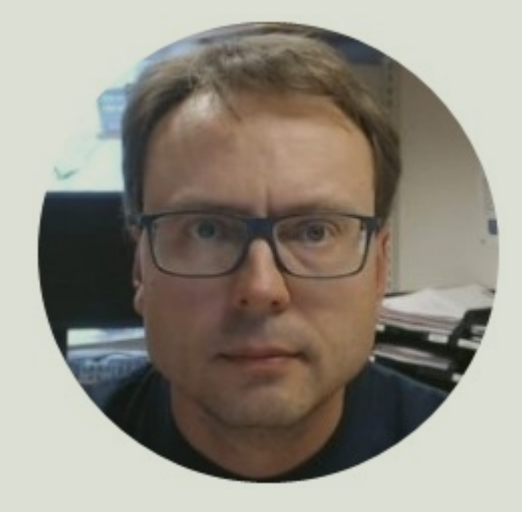